# 6.1.4 Ausmass Protokoll ab Modell 1

# **Tutorial Video**

# **Beschreibung**

# 1. IFC Modell mit Lexcoad öffnen

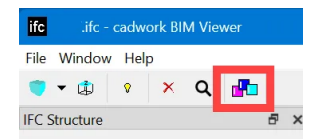

# 2. Import der Positionen in Lexocad (Ausmass Protokoll)

## ?1. Export Positionen aus Bauadminsoftware

2. Spalte 1 "Farbe" hinzufügen (Farben können gesetzt werden, ansonsten wird automatisch eine zugeordnet. Eine Farbe pro Position.)

3. Als CSV speichern und importieren in den Dialog "Ausmass Protokoll".

| Farbe | Kapitel | PosNr.  | KAG  | OGL | PSL | EGL | Beschreibung               | Eh. |
|-------|---------|---------|------|-----|-----|-----|----------------------------|-----|
| 305   | 241     | 211.111 |      | HB  |     |     | Schalhöhe bis m 0,25.      | m2  |
| 306   | 241     | 211.112 | 2115 | HB  |     |     | Schalhöhe m 0,26 bis 0,50. | m2  |
| 307   | 241     | 211.113 | 2115 | НВ  |     |     | Schalhöhe m 0,51 bis 1,00. | m2  |

(Mengeneinheit können im LV Dialog angepasst werden)

Achtung: Es ist nur möglich Farben von 1-499 (inkl. Dezimalzahl) zu importieren.

## 3. Ausmessen

- FF (Fläche erzeugen (Fläche aktivieren))

- F (Fläche zeichnen)

- L (Linie zeichnen. Linien Dicke kann eingestellt werden im

Modifikationsbereich)

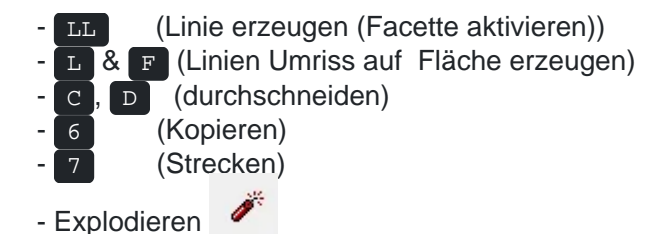

- Dem Element die Positionsfarbe geben und die Menge wird danach im LV Dialog angezeigt

(Volumen = m3, Fläche = m2, Linie = m)

- Kategorie hinzufügen (Fenster --> Gliederungen --> Kategorie öffnen und Kategorie definieren. Über Modifizieren dem Element hinzufügen)

- Doppelte Elemente überprüfen (Unten rechts im LV Dialog)

- GUID: Die GUID kann aktiviert werden, so wird jedes einzelne Element angezeigt. Neben der GUID gibt es eine ID Nr. die als Laufnummer genutzt werden kann.

- Katalog UU - Elementkombinationen speichern für weiteres Ausmass (via Drag & Drop)

## 4. Export

Export der Mengen in Bauadminsoftware

1. Export CSV

#### Export in BIMteam und Sharelink

1. Pset erstellen

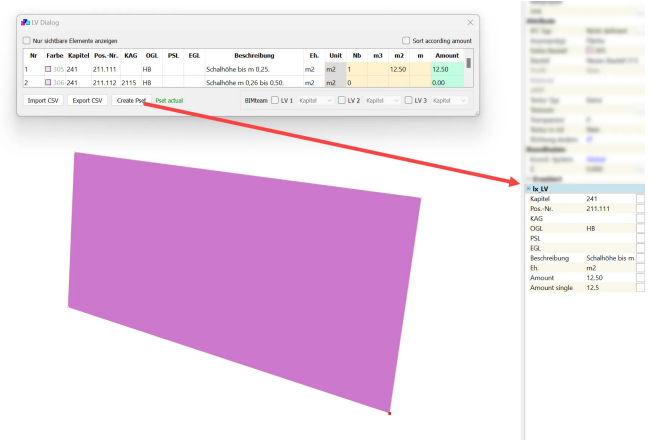

- 2. BIMteam Export in Ausmass Protokoll aktivieren
- 3. Export BIMteam

4. Bte auf BIMteam laden und Sharelink erstellen

Export IFC 1. Pset erstellen

2. Export IFC